## คู่มือการใช้งานโปรแกรม HOSOFFICE คู่มือสำหรับผู้ใช้งาน(USER) "ระบบการแจ้งซ่อมบำรุง" ผ่านระบบ WIN APP

1.เปิดโปรแกรม Hosoffice

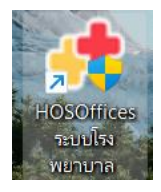

 ระบบสอบถามความสมัครใจในการให้ข้อมูลของท่านแก่โรงพยาบาล (PDPA CONFIRM ) เพื่ออำนวย ความสะดวกให้ท่าน รับรู้ข้อมูลตัวท่านเอง สิทธิ์การลา ไปราชการ และ ระบบอื่นๆ และสิทธิ์การรับรู้ข้อมูล ข่าวสารต่างๆขององค์กร (ถามครั้งแรกที่เข้าโปรแกรมครั้งเดียว) เลือกยินยอม และใส่ชื่อผู้ใช้และรหัสผ่าน เพื่อเข้าสู่โปรแกรม

**ชื่อผู้ใช้** = เลขบัตรประชาชนของท่าน

| HOSPITAL OF<br>HOSPITAL OFFICE PROFRESHION     |                                                                                                    |                                                                                                    |                                                                                                    | 11:29:57                                                 |
|------------------------------------------------|----------------------------------------------------------------------------------------------------|----------------------------------------------------------------------------------------------------|----------------------------------------------------------------------------------------------------|----------------------------------------------------------|
| 1 มีถุมหม 2022 112957<br>กลุปุม F6 เพื่อซิลิกา |                                                                                                    |                                                                                                    |                                                                                                    |                                                          |
|                                                | โรงพยามาลงคศลม   ยังไม่ได้ข่างะเงิน   PDPA ยินอันการเข่<br>ข้อทำหนด   และกวามปลอดกัยของข้อมูล<br>ข้อมูลของท่านน้ำมาเพื่อการบริหารงานช็<br>ข้อมูลทั้งหมดถูกจัดเก็นใน Server ของซิง<br>เพื่ออ่านวยความสะดวกให้ท่าน รับรู้ข้อมูล | ว่าใช้งาน<br>งพยาบาล ในการบริหารงานบุคคล พัสดุ การเงิน และการบริ<br>พยาบาล ภายได้การดูแลของบุคลากรที่มีอำนางหน้าที่ของโรงห<br>งดัวก่านเอง สิทธิ การลา ไปราชการ และระบบอื่นๆ และสิทธิ์ใน | หารเพื่อการดิดสินใจขององก์กร<br>เขานาล<br>การรับข้อมูลข่าวสารต่างๆขององก์กร                                                                                                    |                                                          |
|                                                | สานเพิ่มเดิม                                                                                                    | 🕑 ยินยอม การใช่น่                                                                                                    | อนสี ยินขอม ยกเล็ก                                                                                                    |                                                          |
| VERSION 20220106                               |                                                                                                    |                                                                                                    | south and the strawing strawing st | admin<br><br>ชาร์สเซาไปไดรีครอรจันไว้<br>เช่ารรมม ยกเล็ก |
| SMAL TOWNO_ADVARCESTOTISHICCOM                 | PRUME USOFUM-UIOS DEFELOMEN AUDOL PUTTAWAN GAN                                                                                                    | Some allo                                                                                                    | ชื่อผู้ใช้= 13หลัก                                                                                                    |                                                          |
|                                                |                                                                                                    |                                                                                                    | รหัสผ่าน= 123                                                                                                    |                                                          |

**รหัสผ่าน** = 123

3.เมื่อเข้าระบบแล้วให้ท่านเลือกเมนูด้านซ้าย "ระบบการแจ้งซ่อมบำรุง"

| 80 | HOSOFFICE                         | Hospital Office Professional Expert รังวิวัตรีเซ<br>รอมปริกรธิสพรกรณ สาวาร เช่น สอบแน โรงพยามาลกดสอบ   ยังในได้สำระเงิน | M:DG: N 👩 🄄 😋 🕼 DEVELOPER 🖙 🖽 🧧       |
|----|-----------------------------------|----------------------------------------------------------------------------------------------------|---------------------------------------|
| HR | [1].ระบบบุคลากร                   | CWS   HOSOffice ใช้ชีวิตของคนโรงหยาบาต                                                                                  |                                       |
|    | [2].ระบบการลา                     | นายน้ำ คนสุรินทร่                                                                                                    | 🔘 ลิงก์ระบบประกรมชั่น 🕥 HA-IT 💽 HOSxP |
| 0  | [3].ระบบพัฒนาบุคลากร/ราชการ       | นักวิชาการคอมพิวเตอร์                                                                                                   | 🕥 ຣາຍຣັບ   ຣາຍຈ່າຍ                    |
| BK | [4] ระบบงานสารบรรณ                | SUPER ADMINISTRATOR                                                                                                    | 🚫 เลขามุการ 🛑 😣 web oprins            |
| 85 | (5) ระบบบริหารความเสี่ยง          | ผินทึกกาพ                                                                                                    | 🕜 หัวหนัาบริหาร 👌 ระบบกามพิการ        |
| 0  | (61 ระบบบริหารงานทรัพย์สิน        |                                                                                                    | 🥝 ผู้อ่านวยการ 🔞 ประเมินตนเธอ         |
| Ø  | [7] ระแบบริหารงายพัสด             |                                                                                                    | 💦 DHDC ອຳເກອ                          |
|    | (ก) ระบบบังการขายหน่ง             |                                                                                                    | DATACENTER                            |
|    |                                   |                                                                                                    | REPORT HIS                            |
|    | [9].ระบบบรหารยามพาหนะ             |                                                                                                    |                                       |
|    | [10].ระบบจาหมายสมคา               |                                                                                                    |                                       |
|    | [11].ระบบบริหารห้องประชุม (สิต)   |                                                                                                    | 🙆 nulit NCD                           |
| C  | [12] ระบบการแจ้งช่อมนำรุง         | ระบบการแจ้งซ่อมบำรง                                                                                                    | THAI REFER                            |
| R  | [13] ระบบแจ้งช่อมคอมพิวเตอร่      |                                                                                                    | เสลนบ้อมือ                            |
|    | [14].ระบบบริหารเครื่องมือแพทย์    |                                                                                                    | 📑 ธรวจสุขภาพ                          |
| 6  | [15].ระบบบันทึกการประชุม          |                                                                                                    | S.RAY SCAN                            |
| 69 | [16].ระบบบรีหารด้วชี้วัด   KPI    |                                                                                                    | 🧧 รายงานบนเว็บ                        |
| 60 | [17].ระบบบริหารวัสดุไปรษณีย์      |                                                                                                    | 🔒 เทณฑ์คงด้าง                         |
|    | [18].ระบบแสกนเข้า-ออกงาน (เท่า)   |                                                                                                    | 🔒 สมุดความดี                          |
| PT | [19] ระบบแพนงาน   และโครงการ      |                                                                                                    | <b>Ο</b> s=υυφŭδικα                   |
| 0  | [20] ระบบยืมเงินและ   ล้างเงินยืม |                                                                                                    | C REP DESIGN                          |
| 6  | ไ211.ระบบบริหารการถ่ายเอกสาร      |                                                                                                    | E, QUERY SQL                          |
| G  | 1221 ระบบจัดดารางเวร              |                                                                                                    | O dufin sun                           |

4.เมื่อเข้าระบบการแจ้งซ่อมบำรุง ให้ใช้ปุ่ม "แจ้งซ่อม"

| 心 REPAIR SERVICE ระบบการช่อมบำรุง 🧮 🏪 🦉 |                                                                                                   |                                           |  |  |  |  |
|-----------------------------------------|---------------------------------------------------------------------------------------------------|-------------------------------------------|--|--|--|--|
| REPAIR SERVICE                          | แล้งม่อม ( ช่อมปัทร กระรวมชื่อ ป่ารูงกษา ตรุภิณาที่มีอุณ ( รายงาน ตั้งผ่า                         |                                           |  |  |  |  |
| 🕇 เมนูหลัก 🛛 🗧                          | ອາເມລິບກຳແດ້ດ ຮ່ວນວັນສວ 3/6/2565 - ຄົນ 3/6/2565 -                                                 |                                           |  |  |  |  |
| 🚺 รายงาน 🏾 🎽                            | 🐵 ทั้งหมด 💿 แจ้งช่อม 💿 รับเรื่อง 🂿 กำลังดำเนินการ 🔿 ช่อมเรียบร้อย 🔿 ยกเล็ก 🥥 ส่งกายนอก 🔿 ทุกสถานะ | นสดง ภายนอก แก้ไข. แจ้งข่อม               |  |  |  |  |
| 😳 ตั้งค่า *                             | แสดงแบบ   รายการ แสดงแบบ   ปฏิทิน                                                                 | ทำรายการ รายการช่อม                       |  |  |  |  |
| 🔞 ช่วยเหลือ 🛛 👻                         | ลำดับ สถานะภาพ การโอนมา วันเท็นจังช่อม เวลาแจ้ง ประเมิน ทัวช่อแจ้งช่อม                            | อาการที่พบ                                |  |  |  |  |
| 🗮 ວິນໆ 🛛 👻                              | <ul> <li>1 แจ้งช่อบ แะ O - 22/3/2565 14:28:09 อิงไปถูกประเบิน คอมพิวเตอร์ดับ</li> </ul>           | ใช้งานระบบอยู่ดีๆเครื่องดับไป             |  |  |  |  |
|                                         | 2 ชื่อเปรียบร้อย ช่ะ 🔘 - 22/3/2565 14:26:52 **** ให้เข้าไม่ห้างาน                                 | เวลา 19.00 พบให้พิาส่องสว่างทางเดินไม่ดีค |  |  |  |  |
|                                         | 3 ช่อบเรียบร้อย ข่ะ ① - 22/3/2565 14:24:43 ★★★★ น้ำใม่ใหล                                         | น้ำไม่ใหล่ในห้องน้ำ แต่หลังบ้านและนอกด้วง |  |  |  |  |
|                                         |                                                                                                   |                                           |  |  |  |  |
|                                         |                                                                                                   |                                           |  |  |  |  |
|                                         |                                                                                                   | ช่างรับเรือง                              |  |  |  |  |
|                                         |                                                                                                   | วันที่รับเรื่อง                           |  |  |  |  |
|                                         |                                                                                                   | เวลารับเรื่อง                             |  |  |  |  |
|                                         |                                                                                                   | กำหนดช่อม                                 |  |  |  |  |
|                                         |                                                                                                   | ช่อมเวลา                                  |  |  |  |  |
|                                         |                                                                                                   | ช่างช่อม                                  |  |  |  |  |
|                                         |                                                                                                   |                                           |  |  |  |  |
|                                         |                                                                                                   | วับอาสรีก                                 |  |  |  |  |
|                                         | H + + 1 of 3 > H + + + + + + + + + + + + + + + + = =                                              |                                           |  |  |  |  |
|                                         | รายการบันทึกข้อชื่อ   ขอจำง   ช่อมแชม                                                             | ระหว่างข่อม                               |  |  |  |  |
|                                         | รายการบันทึกข้อชื่อ 1 ขอจ้าง                                                                      | ระหว่างช่อมช่างกำลังทำอะไร                |  |  |  |  |
|                                         | สำคัญ สถานะ ละวันที่ สถานะจัดชื่อ เรียน                                                           | พม่วยงามที่ร้องขอ                         |  |  |  |  |
|                                         |                                                                                                   |                                           |  |  |  |  |
|                                         |                                                                                                   |                                           |  |  |  |  |
|                                         | <no data="" display="" to=""></no>                                                                |                                           |  |  |  |  |
|                                         |                                                                                                   |                                           |  |  |  |  |

5.กรอกข้อมูลที่สำคัญ สถานที่พบ เรื่องแจ้งซ่อม และอธิบายรายละเอียดของการเกิดปัญหา ช่างที่ต้องการและ ความเร่งด่วน เมื่อกรอกเสร็จแล้ว ในกรณีที่ไม่ใช่ครุภัณฑ์ ให้เลือก แถบ "สิ่งอื่นที่ไม่มีทะเบียน" แล้วเลือกระบบที่เกี่ยวข้อง ของการขอซ่อม (หากไม่มีรายการให้เลือก ให้พิมพ์ แล้วกด ENTER ในช่อง สิ่งอื่นที่ไม่มีทะเบียน)

| 📌 รายการแล้งช่อมทั่วไป   RepairMnFrm 💦 🗶                                                            |        |                   |  |  |
|----------------------------------------------------------------------------------------------------|--------|-------------------|--|--|
| 🖵 🖥 มันทึกแจ้งช่อม                                                                                  |        |                   |  |  |
| ข้าพเจ้า นายน้ำ คนสรินทร์ ตำแหน่งงาน นักวิชาการคอมพิวเตอร์                                          |        | 🕈 📜               |  |  |
| หน่วยงาน : ศนย์พัฒนาคณภาพและส่งเสริมงานวิจัย                                                        |        | With a subsection |  |  |
| รายการละเอียดการแจ้งช่อน                                                                            |        | ท่ารายการ         |  |  |
| 122001123282011                                                                                     |        |                   |  |  |
|                                                                                                    |        |                   |  |  |
| วันที่แจง : 3/0/2305 • เวลาแจง : 14:08:47 🕻                                                         |        |                   |  |  |
| ลถานทพบ : ตักสุมวยทนก                                                                               | La     | อกรายการ          |  |  |
| เรองแองชอบ : าพพาามทางาน                                                                            |        | -                 |  |  |
| อาการทพบ : เพพาดบทงตก ลองตรวจสอบทุกบลกแลว แต่เมมบลก เหนม เพ                                         |        |                   |  |  |
|                                                                                                    |        | - 80 <b>↓</b> 0   |  |  |
| ช่างที่ต้องการ นายน้ำ คนสุรินทร์ 🗸                                                                  |        | วันที่รับ         |  |  |
| ความเร่งด่วน : ด่วนที่สุด 👻                                                                         |        | panšu             |  |  |
|                                                                                                    |        | <u>innua</u>      |  |  |
| ทรีพย์สนที่มีทะเบียา สงอนที่ไม่มทะเบียน ทาพประกอบ                                                   |        | No. 199           |  |  |
| สงอนทามมทะเบย                                                                                       |        | <u>inde</u>       |  |  |
| SEDTRAMU                                                                                            | - เลอก | รายการ            |  |  |
|                                                                                                    |        |                   |  |  |
|                                                                                                    |        |                   |  |  |
|                                                                                                    |        | seninario         |  |  |
|                                                                                                    |        | 50.00             |  |  |
|                                                                                                    |        |                   |  |  |
|                                                                                                    |        |                   |  |  |
|                                                                                                    |        |                   |  |  |
|                                                                                                    |        |                   |  |  |
| ณานักแต่หัวยาวัตน และครวัดงว่าแตรย์ไม่ชื่อ                                                          |        |                   |  |  |
| ระบุขอมูลเหตุรบถวน และถูกก่องกอนการบนทุก<br>ระเบียนว่าด้วยการบริหารงานทรัพย์สินส่วนราชการ โรงพยาบาล |        | ยกเลิก            |  |  |

6.หากต้องการแนบรูปภาพ ให้เลือก "ภาพประกอบ" แล้วคลิกขวา เลือก "Load" เมื่อเสร็จแล้วให้กด "บันทึก" เป็นอันเสร็จสิ้นการขอซ่อมบำรุง

| 📌 รายการแจ้งซ่อมทั่วไป                  | RepairMnFrm                                                    | x             |
|-----------------------------------------|----------------------------------------------------------------|---------------|
| 💶 🖥 บันทึกแ                             | ຈັงຮ່ວມ                                                        |               |
| ข้าพเจ้า :                              | นายน้ำ คนสรินทร์ ตำแหน่งงาน :นักวิชาการคอมพิวเตอร์             | - ( 📌 )       |
| ะ หน่วยงาน :                            | ศนย์พัฒนาคณภาพและส่งเสริมงานวิจัย                              |               |
| รายการละเอียดการแ                       | เจ้งช่อม                                                       | -the Learne   |
| เลขที่ใบส่งช่อม :                       | 2565060300001                                                  |               |
| ้ วันที่แจ้ง :                          | 3/6/2565 • ເວລາແຈ້ຈ : 14:08:47 🛟                               |               |
| ช่ สถานที่พบ :                          | ดึกผู้ป่วยหนัก                                                 | • เลือกรายการ |
| เรืองแจ้งช่อม :                         | ไฟฟ้าไม่ทำงาน                                                  | Ŧ             |
| อาการที่พบ :                            | ไฟฟ้าดับทั้งดึก ลองตรวจสอบทุกปลั๊กแล้ว แต่ไม่มีปลั๊กไหนมีใฟ    | ÷             |
|                                         |                                                                |               |
| ช่างที่ต้องการ                          | นายน้ำ คนสุรินทร์ 👻                                            |               |
| ความเร่งด่วน :                          | ด่วนที่สุด -                                                   |               |
| กรัพย์สิบที่บีกระบัยบ                   | สิ่งอื่นเข้าที่นั้นหมือง                                       |               |
|                                         |                                                                |               |
|                                         |                                                                |               |
|                                         |                                                                |               |
| 4                                       |                                                                |               |
|                                         | 26 Cut                                                         |               |
|                                         | To Paste                                                       |               |
| ]                                       | 🗱 Delete                                                       |               |
|                                         | <ul> <li>Assign From Camera</li> </ul>                         |               |
|                                         | Save As                                                        |               |
|                                         |                                                                |               |
|                                         |                                                                |               |
| ระบุขอมูลเหครบถวน<br>ระเบียนว่าด้วยการบ | า และถูกกองกอนการบนกก<br>ริหารงานทรัพย์สินส่วนราชการ โรงพยาบาล | ทึก ยกเลิก    |